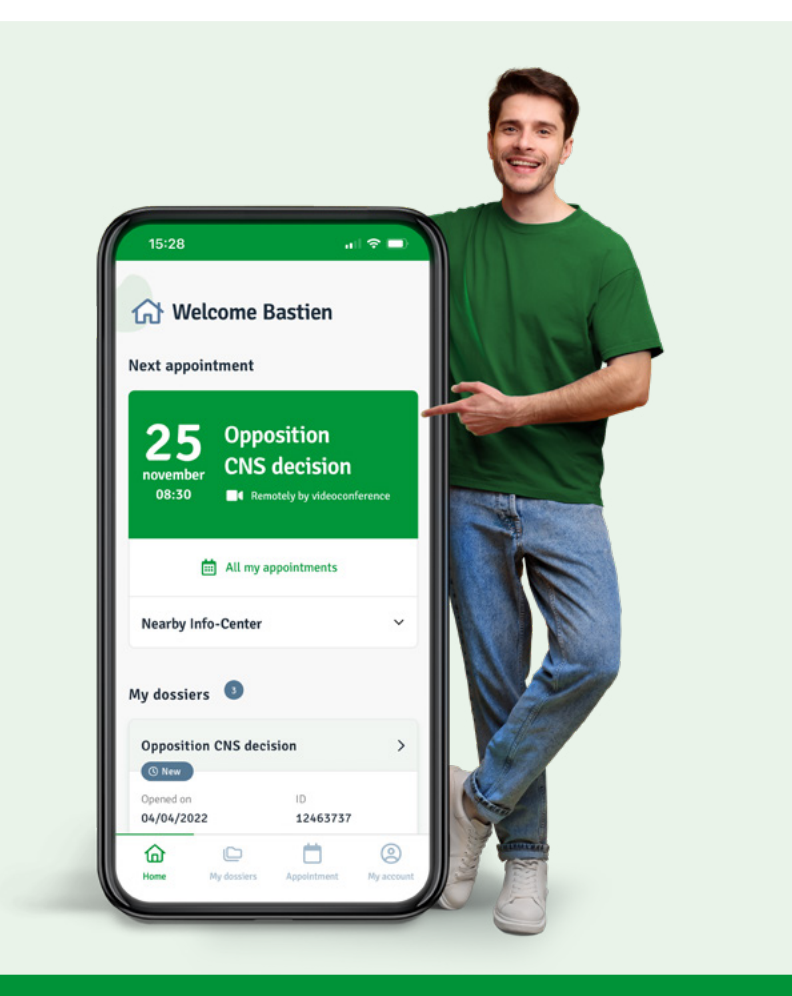

# Discover "YourLCGB". All LCGB services in your pocket

#### Visit YourLCGB.lu and log in

- Available in English, German, French and Portuguese
- Appointments and video-conferencing
- Follow-up of files in a secure space
- Direct contact thanks to messaging function for LCGB members

#### tonlcgb.lu - yourlcgb.lu - deinlcgb.lu - oteulcgb.lu

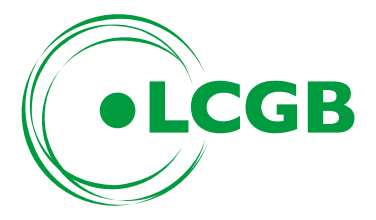

# Register, activate and be mobile

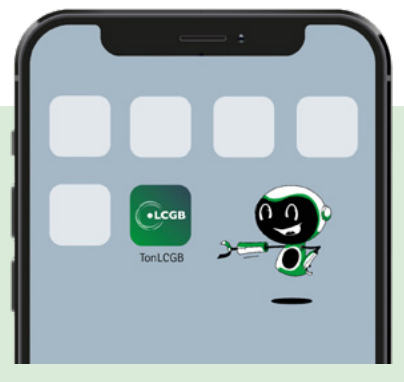

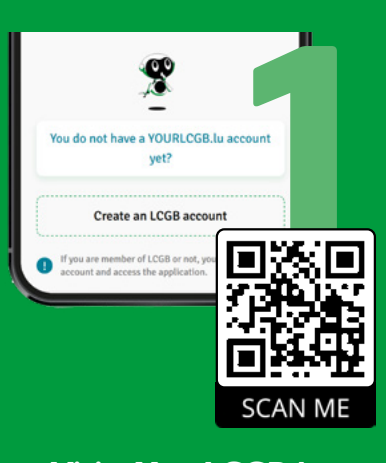

Visit YourLCGB.lu or scan the QR code. Then create your member account.

# YourLCGB as an APP?

Here is how to access it from the home screen of your smartphone or tablet

"On the home screen"

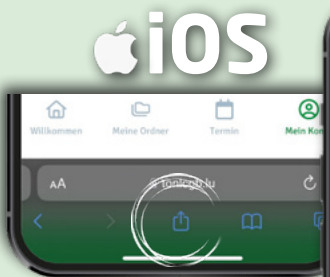

When visiting YourLCGB.lu, click on your browser icon

ſ

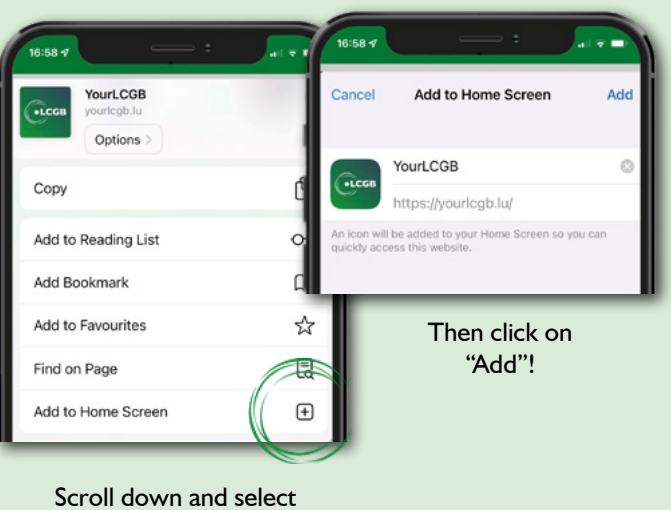

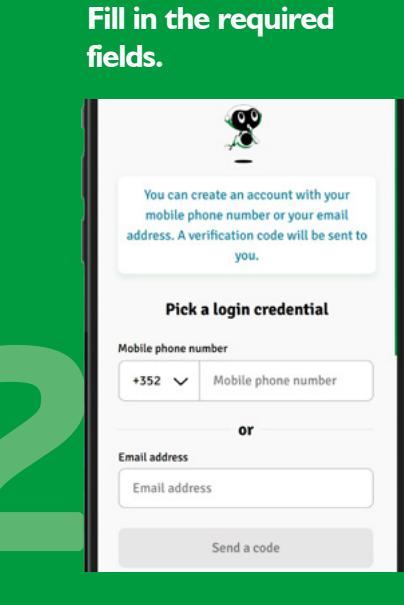

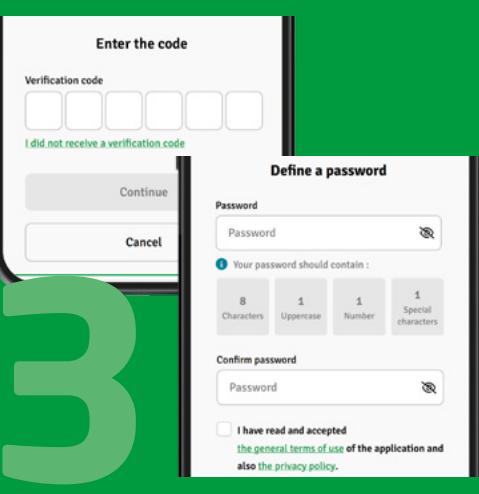

You will receive an SMS or email with a code to complete the registration and set your password.

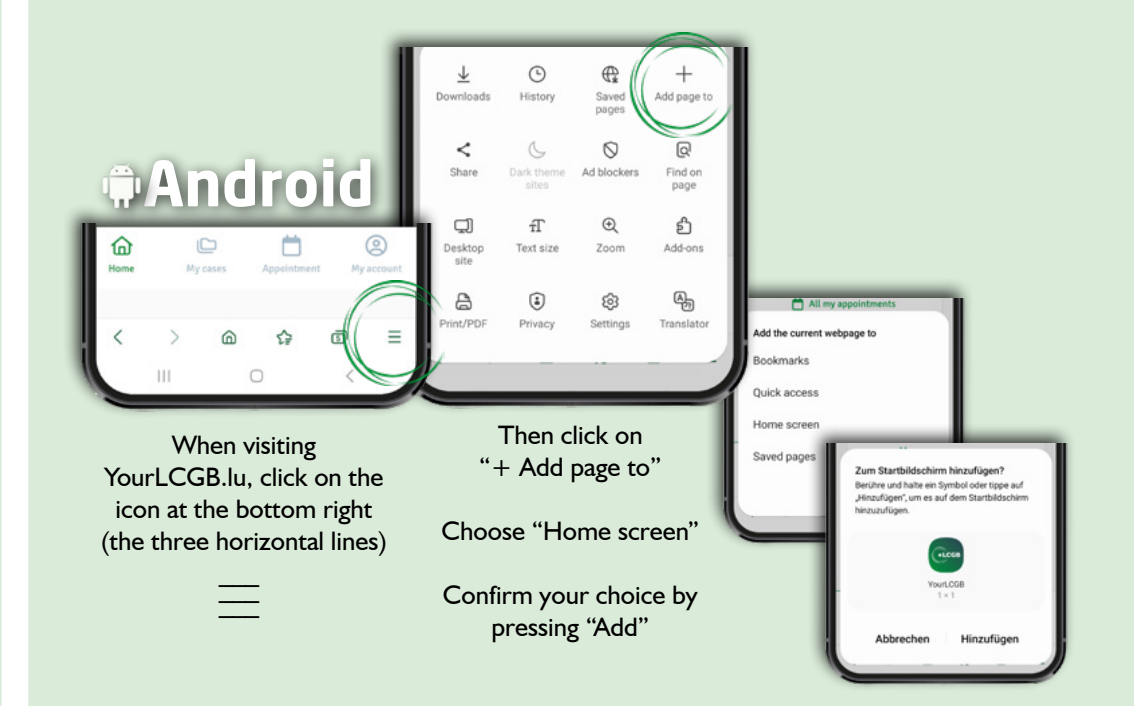

# The features

**YourLCGB** - a secure space on the internet, accessible by computer or mobile device

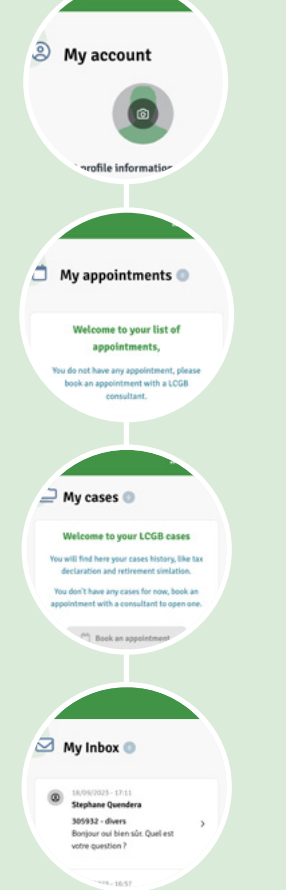

## "My Account"

- » In French, German, Portuguese and English
- » Modification of personal data

## "My Appointments"

» Make an appointment with an INFO-CENTER consultant in person or by video

#### "My Files"

» Follow-up of files in a secure area

## "My Inbox"

» Direct contact with our INFO-Center consultants once your membership has been validated

To have access to all the features, validate your membership either by your LCGB number or by your national number.

| Are you an LCGB member ?                                                                           | 2 8                                                                                                    |
|----------------------------------------------------------------------------------------------------|----------------------------------------------------------------------------------------------------|
|                                                                                                    | LCGB Members                                                                                             |
| Log in with your LCGB or National num<br>to take advantage of all our feature                      | To access your records and full LCGB member<br>options on TonLCGB, entry your LCGB ID or<br>National ID. |
| I confirm that I am a cooperation                                                                  | LOSS number                                                                                              |
| Hanage your appointments on Consult the progress of your o Orenet messaging with a spe- consultant | LCG8 number                                                                                              |
|                                                                                                    | Where can I find my LCGB ID ?                                                                            |
|                                                                                                    | Or<br>National social ID                                                                                 |
|                                                                                                    | National social ID                                                                                       |
|                                                                                                    | Where can I find my national ID 7                                                                        |
|                                                                                                    | Continue                                                                                                 |
|                                                                                                    |                                                                                                    |